## LA PLATA COUNTY CODE RED: ALREADY HAVE AN ACCOUNT - HOW TO UPDATE

**Emergency Management** 

DDERED

manage notification preferences

Contact Information

A 123 Road G Durango CO 81301

Address is

City

State

Zip.

Address name

Address to be notified (please to P.O. boxes)

Phone number: 9707599274

Mobile Provider : AT&T Mobility

Alert Types

SMS Terms & Conditions and Privacy Policy Reply STOP to 31678 or 76127 or 76993 to st

ent to fill in the ap

Would you like to create a managed account?

Login

Username: rob.farino@co.laplata.c

Forgot password?

Login

English

Password:

Farino

**Contact Addresses and Communication Methods** 

Residential OBus

123 Road G

(81301

messages - 1 message per alerting event. Me

Durango

CO

a managed account will allow you access to modify your existing notification settings an also further customize the types of notifications you receive and add an additional addre

Already have an ac

Street Map Sa

Bureau of Land (CJC) r

DTDD/TTY device - Tone delivery, for hearing impaired

sage and data rates may apply

\*

+

thed by your local emergency response ide: evacuation notices, bio terrorism at

## How to Update an existing account:

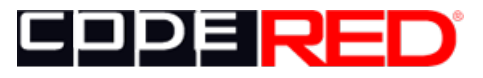

Keeping citizens informed.

Click the Code RED link on La Plata County's Emergency Management webpage or here: <u>https://public.coderedweb.com/CNE/en-</u> <u>US/BFEA18547A8D</u>

This will take you to our enrollment page. If you have already created an account, click the word "Login" in the upper right corner to make updates.

Enter the username and password you used to create the account initially. If you've forgotten your password, select the link and follow the instructions to reset it. If you've forgotten your username as well, you can attempt to create a new account. If it says that an account already exists, contact Rob at 970-385-7552 for help resetting your account.

Here, you can verify all the information in your account, or make any changes. Check the map to ensure your location is correctly identified. You can reposition the pin on the map if necessary. If you want to be notified about multiple addresses, you can use the blue button "Add Location" further down.

You can add, change or delete the phone numbers that will receive alerts here. Use AT&T Mobility for regular AT&T, or ATT First Net as appropriate. Spectrum uses Verizon's network, so select Verizon.

## LA PLATA COUNTY CODE RED: ALREADY HAVE AN ACCOUNT - HOW TO UPDATE

Here, you can add additional phone numbers and emails that will receive your alerts.

For each, you can select "General Notifications" if you would like to receive important messages in addition to Emergency alerts.

We will only send messaging relevant to your HOA or subdivision, not spam or nuisance info.

Here is where you can add additional addresses to be notified about (place of work / child's school, rental property, etc.)

If you live in a community that has a Community Notification Group, you can select it to receive messages specific to your community.

Enter your username and password again, same as above. Enter an email to receive a confirmation email when finished.

Check the box if you would like to keep your information private, and check the box agreeing to the terms and conditions

Press the button to verify your information.

(We suggest that you add the numbers listed to your phone's contact list, and choose a unique alert tone if you wish. Emergency alerts will come from one number, and General alerts will come from another.)

That's it! You've updated your information! If you need assistance, call LPC OEM at 970-385-7552.

| -Remove phone Phone number: 9707599274 Phone number: 9707599274 DDD/TTY device - Tone delivery, for hearing impa     Send text messages - 1 message per alerting event. Message and data rates may apply. SMS Terms & Conditions and Privacy Policy Reply STOP to 31678 or 76127 or 76931 to stop receiving messages from that number Mobile Provider: Vertizen Wirdeles  Motier Types      Emails      Emails address: rob farino@co laplata co us Confirm email address: rob farino@co laplata co us Confirm email address: Cherr Types      Cenercal Nutifications Cherr Types      Conserve Modifications Confirm email address: rob farino@co laplata co us Confirm email address: Cherr Types      Cenercal Nutifications Cherr Types      mail address: rob farino@co laplata co us Confirm email address: Cherral Nutifications Cherr Types      mail address: rob farino@co laplata co us Confirm email address: CherralNutifications CherralNutifications CherralNutificati |
|----------------------------------------------------------------------------------------------------|
| vacy Policy                                                                                                    |
| r 76993 to stop receiving messages from that number                                                                                                    |
| iss 👻                                                                                                    |
|                                                                                                    |
|                                                                                                    |
|                                                                                                    |
| + Add phone                                                                                                    |
|                                                                                                    |
|                                                                                                    |
| rino@co.laplata.co.us                                                                                                    |
| rino@co.laplata.co.us                                                                                                    |
|                                                                                                    |
|                                                                                                    |
|                                                                                                    |
|                                                                                                    |
|                                                                                                    |
| rino@co.laplata.co.us                                                                                                    |
| rino@co.laplata.co.us                                                                                                    |
|                                                                                                    |
|                                                                                                    |
|                                                                                                    |
|                                                                                                    |
| +Add local                                                                                                    |
| TAdd local                                                                                                    |
|                                                                                                    |
| ions                                                                                                    |
| otifications related to your specific interests. Please indicate the types of notifications                                                                                                    |
|                                                                                                    |
|                                                                                                    |
| ds La Plata County                                                                                                    |
| ds La Plata County                                                                                                    |
| ds La Plata County<br>oup<br>Group                                                                                                    |
| ds La Plata County<br>oup<br>Group<br>/ Group                                                                                                    |
| ds La Plata County<br>oup<br>Group<br>/ Group<br>/ Group                                                                                                    |
| ds La Plata County<br>oup<br>Group<br>/ Group<br>/ Group<br>p                                                                                                    |
| ds La Plata County<br>oup<br>Group<br>r Group<br>r Group<br>p<br>p                                                                                                    |
| ds La Plata County<br>oup<br>Group<br>r Group<br>p<br>up<br>up<br>unity Group                                                                                                    |
| ds La Plata County<br>oup<br>Group<br>r Group<br>p<br>up<br>up<br>unity Group                                                                                                    |
| ds La Plata County<br>oup<br>Group<br>r Group<br>p<br>p<br>up<br>amby Group                                                                                                    |
| ds La Plata County<br>oup<br>Group<br>/ Group<br>p<br>up<br>unity Group<br>k                                                                                                    |
| ds La Plata County<br>oup<br>Group<br>/ Group<br>p<br>up<br>unity Group<br>k<br>k                                                                                                    |
| ds La Plata County<br>oup<br>Croup<br>r Group<br>r<br>g<br>up<br>unity Group<br>k<br>n<br>n<br>ge your preferences.                                                                                                    |
| ds La Plata County<br>oup<br>Group<br>r Group<br>p<br>g<br>unity Group<br>k<br><b>n</b><br>age your preferences.                                                                                                    |
| ds La Plata County<br>oup<br>Croup<br>( Group<br>p<br>up<br>amity Group<br>k<br><b>n</b><br>agae your preferences                                                                                                    |
| ds La Plata County<br>oup<br>Croup<br>( Group<br>p<br>mity Group<br>k<br>K                                                                                                    |
| ds La Plata County<br>oup<br>Croup<br>( Group<br>p<br>mity Group<br>k<br>K<br><b>n</b><br>age your preferences.                                                                                                    |
| ds La Plata County<br>oup<br>Croup<br>/ Group<br>p<br>up<br>unity Group<br>k<br><b>n</b><br>age your preferences.                                                                                                    |
| ds La Plata County<br>croup<br>( Croup<br>( Croup<br>p<br>up<br>mity Group<br>k<br><b>n</b><br>Inga your preferences.                                                                                                    |
| ds La Plata County<br>croup<br>( Croup<br>p<br>up<br>up<br>mity Group<br>k<br>n<br>age your preferences.                                                                                                    |
| ds La Plata County<br>oup<br>Croup<br>r Group<br>p<br>up<br>up<br>up<br>mity Group<br>k<br>n<br>age your preferences.<br>ted the Information you provide on this page be released to their authority. Accordingly,<br>local public information rules and requests.                                                                                                    |
| ds La Plata County<br>oup<br>Croup<br>r Group<br>r Group<br>r Group<br>r Group<br>r Group<br>r Group<br>r Group<br>r Group<br>r Group<br>state the information you provide on this page be released to their authority. Accordingly,<br>total public information nues and requests.                                                                                                    |
| ds La Plata County<br>oup<br>Group<br>y Group<br>p<br>up<br>anity Group<br>k<br>n<br>age your preferences.<br>sted the information you provide on this page be released to their authority. Accordingly,<br>total public information rules and requests.<br>ions                                                                                                    |
| ds La Plata County  oup  Group  ( Group  )  ( Group  p  up  anity Group  k  n  age your preferences.   teted the information you provide on this page be released to their authority. Accordingly, local public information rules and requests.  tons  ryou agree to roceive telephone calls that deliver messages from your local municipality and and sen by OriSolve <sup>100</sup> .                                                                                                    |
| ds La Plata County  oup  Group  ( Group  ( Group  p  up  anity Group  s  t  n  age your preferences  teted the information you provide on this page be released to their authority. Accordingly, local public information rules and requests.  tetes  inns  ryou agree to receive kelephone calls that deliver messages from your local municipality and agrees to the terms and conditions                                                                                                    |
| ds La Plata County  oup  Group  ( Group  p  up  antity Group  s  c  n  agae your preferences.  sted the information you provide on this page be released to their authority. Accordingly, for a public information rules and requests.  in a gene to the terms and conditions                                                                                                    |
|                                                                                                    |